# Remediación de correos electrónicos de CTR

# Contenido

Introducción

Antecedentes

Componentes Utilizados

<u>Configurar</u>

Verificación

Paso 1. Acceda al portal CTR en función del acceso a los servidores disponibles e investigue Paso 2. Investigue los mensajes entregados que parecen ser maliciosos o una amenaza utilizando los observables admitidos. Se puede buscar en los objetos observables según los siguientes criterios, como se muestra en la imagen:

2.1 Ejemplo de una investigación e investigación de IP a continuación, como se muestra en las imágenes:

2.2 Esto es lo que obtiene en la bandeja de entrada antes de que se solucione el mensaje, como se muestra en la imagen:

2.3 Al hacer clic en "ID de mensaje de Cisco", seleccione entre las opciones de menú cualquiera de las acciones remediadas admitidas, como se muestra en la imagen:

2.4 En este ejemplo, se selecciona "Iniciar reenvío" y aparece una ventana emergente de éxito en la esquina inferior derecha, como se muestra en la imagen:

2.5 En el ESA, puede ver los siguientes registros en "mail logs" que muestran que se inicia la remediación "CTR", la acción seleccionada y el estado final.

2.6 La instrucción "[Message Remediated]" aparece precedida en el asunto del mensaje, como se muestra en la imagen:

2.7 La dirección de correo electrónico que escriba al configurar el módulo ESA/SMA es la que recibe los correos electrónicos corregidos al seleccionar la opción "Reenviar" o "Reenviar/Eliminar", como se muestra en la imagen:

2.8 Por último, si observa los detalles del seguimiento de mensajes de la nueva interfaz de ESA/SMA, puede ver los mismos registros obtenidos en los "mail\_logs" y el "Last State" como "Remediated", como se muestra en la imagen:

# Introducción

Este documento describe cómo solucionar los correos electrónicos de Cisco Threat Response (CTR).

# Antecedentes

La investigación de CTR se ha actualizado para admitir OnDemand Mail Remediation. Los administradores pueden buscar correos específicos de los buzones de correo de usuario de O365 y OnPrem Exchange y remediarlos mediante un dispositivo de seguridad de correo electrónico (ESA) o un dispositivo de administración de seguridad (SMA).

#### **Componentes Utilizados**

La información que contiene este documento se basa en las siguientes versiones de software y hardware.

- Cuenta CTR
- Intercambio de servicios de seguridad de Cisco
- ESA AsycnOs 14.0.1-033

The information in this document was created from the devices in a specific lab environment. All of the devices used in this document started with a cleared (default) configuration. Si tiene una red en vivo, asegúrese de entender el posible impacto de cualquier comando.

**Nota:** La búsqueda y la remediación de correo se admiten únicamente en implementaciones híbridas de O365, Exchange 2016 y 2019 y en implementaciones de Exchange in situ 2013.

#### Configurar

- 1. Configuración de la Configuración de la Cuenta en el ESA
- 2. Configure el perfil en cadena y asigne los dominios al perfil de cuenta
- 3. Integración de CTR con ESA o SMA

#### Verificación

Puede investigar los elementos observables en el portal CTR y seleccionar el mensaje para la remediación mediante los pasos siguientes:

# Paso 1. Acceda al portal CTR en función del acceso a los servidores disponibles e investigue

- EE. UU. https://visibility.amp.cisco.com/investigate
- APJC <a href="https://visibility.apjc.amp.cisco.com/investigate">https://visibility.apjc.amp.cisco.com/investigate</a>
- UE https://visibility.eu.amp.cisco.com/investigate

Paso 2. Investigue los mensajes entregados que parecen ser maliciosos o una amenaza utilizando los observables admitidos. Se puede buscar en los objetos observables según los siguientes criterios, como se muestra en la imagen:

| IP address              | ip:"4.2.2.2"                                | Email subject              | email_subject:"Invoice Due" |
|-------------------------|---------------------------------------------|----------------------------|-----------------------------|
| Domain                  | domain:"cisco.com"                          | Cisco Message ID<br>(MID)  | cisco_mid:"12345"           |
| Sender email<br>address | email:"noreply@cisco.com"                   | SHA256 filehash            | sha256:"sha256filehash"     |
| Email message<br>header | email_messageid:"123-<br>abc-456@cisco.com" | Email attachment file name | file_name:"invoice.pdf"     |

2.1 Ejemplo de una investigación e investigación de IP a continuación, como se muestra en las imágenes:

| $\leftarrow \rightarrow \mathbf{G}$                                         | O A 🕫 https://visibility.amp.cisco.com/investigate           |                                                       |                                                                 | ជ                    |                    |
|-----------------------------------------------------------------------------|--------------------------------------------------------------|-------------------------------------------------------|-----------------------------------------------------------------|----------------------|--------------------|
| threat Response                                                             | Threat Response Investigate Snapshots Incidents Intelligence |                                                       |                                                                 |                      | 🗭 🕐 Alan Macorra ~ |
| ip: "15.0.0.59"                                                             |                                                              |                                                       |                                                                 |                      |                    |
|                                                                             |                                                              |                                                       |                                                                 |                      | 0                  |
| Investigate Upload Sna                                                      | pshot What can I search for?                                 |                                                       |                                                                 |                      | 🚾 💿 Auto Omit      |
|                                                                             |                                                              |                                                       |                                                                 |                      |                    |
| $\leftarrow \  \  \rightarrow \  \  C$                                      | O A ≠ https://visibility.amp.cisco.com/invest                | tigate?q=15.0.0.59                                    |                                                                 | 습                    | ☞ 生 😞 🥥 🥌 ≡        |
| threat Response                                                             | Investigate Snapshots Incidents Intelligen                   |                                                       |                                                                 |                      | 🗭 ? Alan Macorra 🗸 |
| C Add to Investigation V 1 of 1 enrichments complete 🥔 Automatic 3 Panel La |                                                              |                                                       |                                                                 |                      |                    |
| 2 Targets V                                                                 | Q 1 Investigated ~                                           | 0 Omitted                                             | ာင္ရွိ <sup>0</sup> 10 Related 🗸                                | 0 Indicators         | 2 Modules V        |
| Sightings                                                                   |                                                              |                                                       |                                                                 |                      | 8 Z ···            |
| My Environment (3) Globa                                                    |                                                              |                                                       |                                                                 |                      |                    |
| 4-1                                                                         |                                                              | 2021-09-11120:01:26.0002<br>Maticious Suspicious Comm | 2 - 2021-09-14104:24:41.0002<br>ton ⊯ Unknown ■ Clean ■ Targets |                      |                    |
| 3 -                                                                         |                                                              |                                                       |                                                                 |                      |                    |
| 2 -                                                                         |                                                              |                                                       |                                                                 |                      |                    |
|                                                                             | 2021-09-11170:01:26.000Z                                     | 2621-09-1                                             | 1720-25-51.000Z                                                 | 2021-09-14T04        | 2441.0007          |
| Graph Filters: Show All Expande                                             | ed • Showing 11 pades                                        | a /                                                   | Results                                                         |                      | a /                |
|                                                                             |                                                              |                                                       | Details                                                         |                      |                    |
|                                                                             | ⊠ - (                                                        | Ż                                                     | ▼ 2 TARGETS                                                     |                      |                    |
|                                                                             | Cisco Messo 0 - Ensi<br>640960-564D24                        | il Subject ⊷<br>test 1                                | @ amacorra@cis                                                  |                      |                    |
|                                                                             |                                                              |                                                       | ee@mexesa.c                                                     |                      |                    |
|                                                                             | Clean Dorly                                                  | Ň                                                     |                                                                 |                      |                    |
|                                                                             | Target Emol                                                  | <u>@</u>                                              | 15.0.0.59                                                       | Please select an Obs | ervable/Target     |
|                                                                             |                                                              | Target Email 🗸                                        | 3 Sightings in My Environm                                      |                      |                    |
| m                                                                           | Domain Cedopal-S640203<br>exess.com                          | 0                                                     | > 0 OMITTED                                                     |                      |                    |
|                                                                             |                                                              | +                                                     |                                                                 |                      |                    |
|                                                                             | test 2 remediation te                                        | × ::: =                                               |                                                                 |                      |                    |

2.2 Esto es lo que obtiene en la bandeja de entrada antes de que se solucione el mensaje, como se muestra en la imagen:

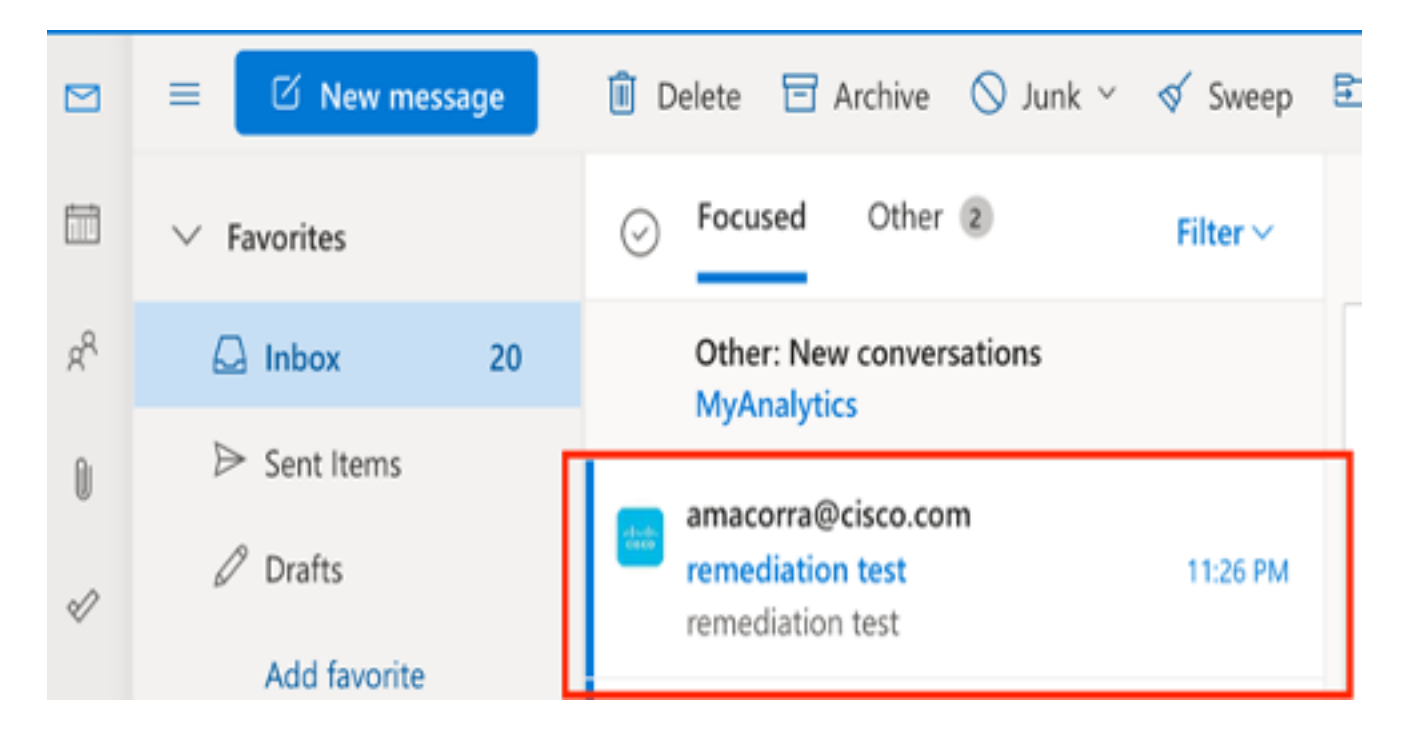

2.3 Al hacer clic en "ID de mensaje de Cisco", seleccione entre las opciones de menú cualquiera de las acciones remediadas admitidas, como se muestra en la imagen:

| Graph Fitters: Show All, Expanded + Showing 11 nodes              | 3.7          | Results                        | 0./ ···                                      |  |
|-------------------------------------------------------------------|--------------|--------------------------------|----------------------------------------------|--|
|                                                                   |              | Details                        |                                              |  |
| ⊠ <i>→</i>                                                        |              | Cisco Message ID               | ≅640962-564D203017654DD782E6-                |  |
| City Meinik Core<br>Astatic Sector<br>640962-564D203017654D072826 |              | 640962-564<br>Cisco Message ID | Cisco Message ID<br>No threat objects found. |  |
| 🖂 Cisco Message ID                                                |              | 2                              | mexesa.com                                   |  |
| Add to current Investigation Don                                  |              | Comain                         |                                              |  |
| Investigate in Threat Response                                    |              |                                | @ amacorra@cis                               |  |
| Create Judgement Serve                                            |              | Ernail Address                 |                                              |  |
| Email Security Appliance                                          | Terral Front | ee@mexesa.c                    |                                              |  |
| <ul> <li>Initiate Deletion</li> </ul>                             |              | Ernail Address                 |                                              |  |
| <ul> <li>Initiate Forward</li> </ul>                              | 0            |                                |                                              |  |
| <ul> <li>Initiate Forward/Delete</li> </ul>                       | +            |                                |                                              |  |
| Threat Grid                                                       |              |                                |                                              |  |
| [3] Search 640962-564D203017654DD782                              |              | al Schinet                     |                                              |  |

2.4 En este ejemplo, se selecciona "Iniciar reenvío" y aparece una ventana emergente de éxito en la esquina inferior derecha, como se muestra en la imagen:

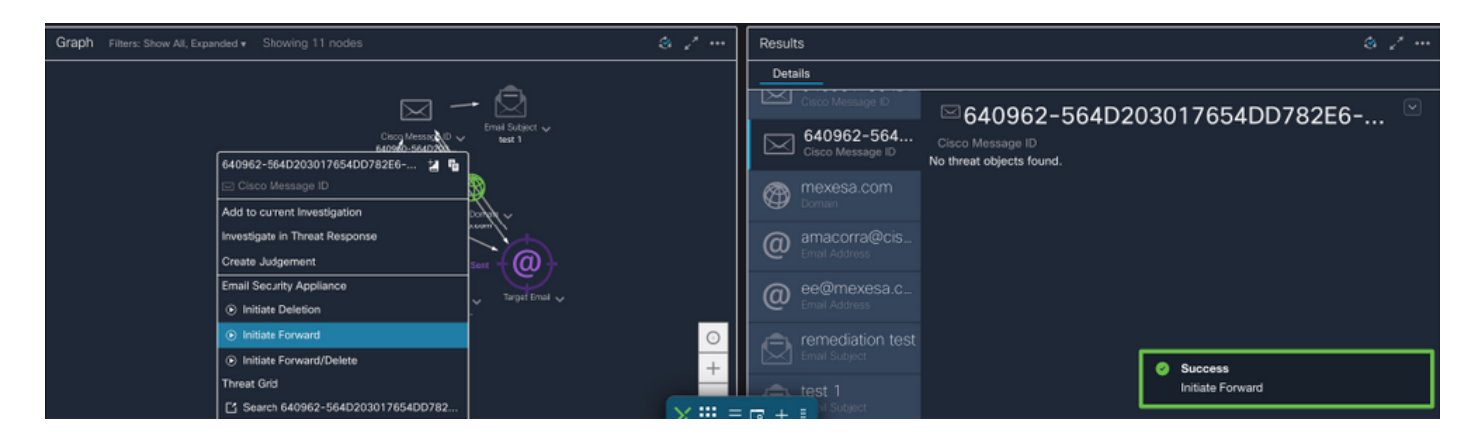

2.5 En el ESA, puede ver los siguientes registros en "mail\_logs" que muestran que se inicia la remediación "CTR", la acción seleccionada y el estado final.

Mon Sep 13 23:38:03 2021 Info: Message 640962 was initiated for 'Forward' remedial action by 'admin' from source 'CTR' in batch '2b46dcaf-9b3d-404c-9327-f114fd5d89c7'.

Mon Sep 13 23:38:06 2021 Info: Message 640962 was processed with 'Forward' remedial action for recipient 'ee@mexesa.com' in batch '2b46dcaf-9b3d-404c-9327-f114fd5d89c7'. Remediation status: Remediated.

2.6 La instrucción "[Message Remediated]" aparece precedida en el asunto del mensaje, como se muestra en la imagen:

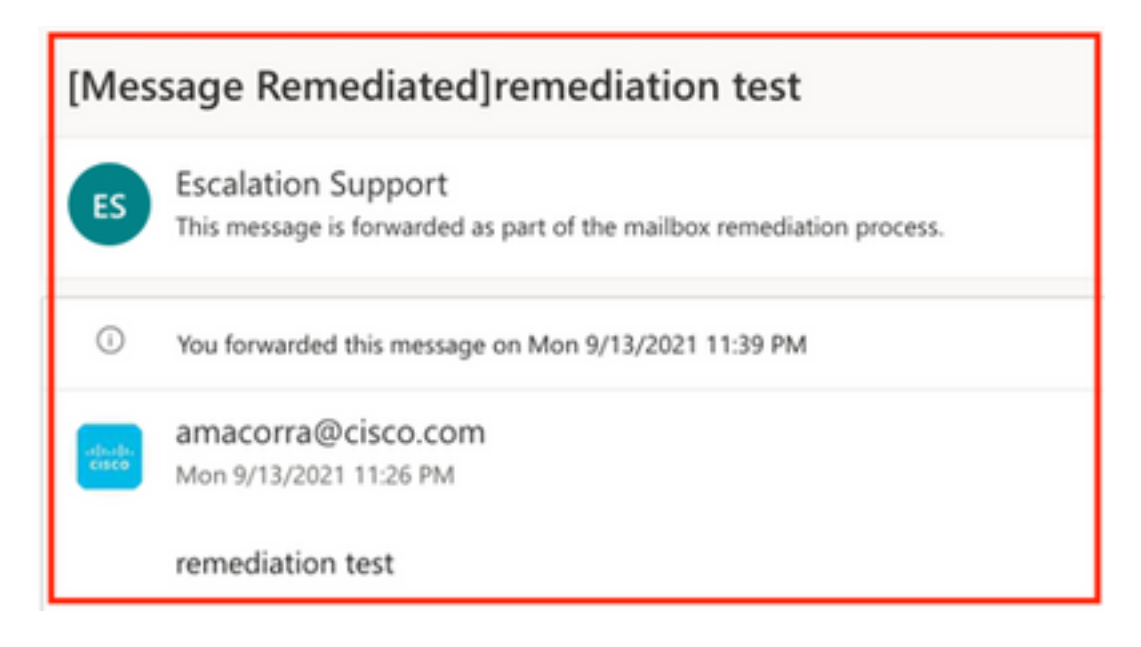

2.7 La dirección de correo electrónico que escriba al configurar el módulo ESA/SMA es la que recibe los correos electrónicos corregidos al seleccionar la opción "Reenviar" o "Reenviar/Eliminar", como se muestra en la imagen:

| FW: [Message Remediated]remediation test                                                                                                    |                                                                                                    |  |
|----------------------------------------------------------------------------------------------------|----------------------------------------------------------------------------------------------------|--|
| ES                                                                                                    | <ul> <li>Escalation Support <ee@mexesa.com></ee@mexesa.com></li> <li>Alan Macorra Hernandez (amacorra)</li> <li>Monday, 13 September 2021, 23:39</li> <li>Show Details</li> </ul> |  |
| This message is forwarded as part of the mailbox remediation process.                                                                                                    |                                                                                                    |  |
| From: amacorra@cisco.com <amacorra@cisco.com><br/>Sent: Tuesday, September 14, 2021 4:26:23 AM<br/>Subject: [Message Remediated]remediation test<br/>remediation test</amacorra@cisco.com> |                                                                                                    |  |

2.8 Por último, si observa los detalles del seguimiento de mensajes de la nueva interfaz de ESA/SMA, puede ver los mismos registros obtenidos en los "mail\_logs" y el "Last State" como "Remediated", como se muestra en la imagen:

| $\triangleleft$ | Kemail Gateway Monitoring Tracking Quarantine admin 1 ? 🌣 🕴                                                                                                    |                                                             |  |  |  |  |  |  |
|-----------------|----------------------------------------------------------------------------------------------------|-------------------------------------------------------------|--|--|--|--|--|--|
| ⊜               | Message Tracking                                                                                                    |                                                             |  |  |  |  |  |  |
|                 | Message ID Header <18fb39\$jhu2@mail.sergio.com>                                                                                                    | < Previous Next >                                           |  |  |  |  |  |  |
|                 | Processing Details                                                                                                    | Envelope Header and Summary                                 |  |  |  |  |  |  |
|                 | Summary                                                                                                    | Last State<br>Remediated                                    |  |  |  |  |  |  |
|                 | 23:24:41 Start message 640962 on incoming connection (ICID 31).                                                                                                    | Message<br>Incoming                                         |  |  |  |  |  |  |
|                 | 23:24:41 Message 640962 enqueued on incoming connection (ICID 31) from amacorra@cisco.com.                                                                                                    | MID                                                         |  |  |  |  |  |  |
|                 | 23:24:41 Message 640962 direction: incoming                                                                                                    | Time                                                        |  |  |  |  |  |  |
|                 | 23:24:48 Message 640962 on incoming connection (ICID 31) added recipient (ee@mexesa.com).                                                                                                    | 13 Sep 2021 23:24:41 (GMT -05:00)                           |  |  |  |  |  |  |
|                 | 23:25:07 🕒 Message 640962 original subject on injection: remediation test                                                                                                    | Sender<br>amacorra@cisco.com                                |  |  |  |  |  |  |
|                 | 23:25:07 Message 640962 not evaluated for Sender Domain Reputation. Reason: Disabled at Mail Flow Policy                                                                                                    | Recipient<br>ee@mexesa.com                                  |  |  |  |  |  |  |
|                 | 23:25:07 🐞 Message 640962 (145 bytes) from amacorra@cisco.com ready.                                                                                                    | Subject                                                     |  |  |  |  |  |  |
|                 | 23:25:07 Message 640962 has sender_group: whitelist, sender_ip: 15.0.0.59 and sbrs: None                                                                                                    | Sender Group                                                |  |  |  |  |  |  |
|                 | 23:25:07 Message 640962 matched per-recipient policy ee for inbound mail policies.                                                                                                    | whitelist                                                   |  |  |  |  |  |  |
|                 | 23:25:07  Message 640962 scanned by Advanced Malware Protection engine. Final verdict: SKIPPED(no attachment in message)                                                                                                    | (Name unresolved, SN:564D203017654DD782E6-<br>ADB1CB8ECD45) |  |  |  |  |  |  |
|                 | 23:25:07  Message 640962 scanned by Outbreak Filters. Verdict: Negative                                                                                                    | Incoming Policy Match                                       |  |  |  |  |  |  |
|                 | 23:25:07 🖕 Message 640962 contains message ID header '<18/b39\$jhu2@mail.sergio.com>'.                                                                                                    | ee<br>Messace Size                                          |  |  |  |  |  |  |
|                 | 23:25:07 Message 640962 queued for delivery.                                                                                                    | 145 (Bytes)                                                 |  |  |  |  |  |  |
|                 | 23:25:08 (DCID 6) Delivery started for message 640962 to ee@mexesa.com.                                                                                                    | Attachments<br>N/A                                          |  |  |  |  |  |  |
|                 | 23:25:10 (DCID 6) Delivery details: Message 640962 sent to ee@mexesa.com                                                                                                    |                                                             |  |  |  |  |  |  |
|                 | 23:25:10 Message 640962 to ee@mexesa.com received remote SMTP response '2.6.0 <18/b395/bu2@mail.sergio.com> [Internalid=2722150272767/<br>Hostname=BY3PR19MIB5169.namprd19.prod.outlook.com] 8351 bytes in 0.165, 49.369 KB/sec Queued mail for delivery'. | 6, Sending Host Summary<br>Reverse DNS hostname             |  |  |  |  |  |  |
|                 | 23:29:50 Incoming connection (ICID 31) lost.                                                                                                    | (unverified)                                                |  |  |  |  |  |  |
|                 | 23:38:03 💧 Message 640962 was initiated for 'Forward' remedial action by 'admin' from source 'CTR' in batch '2b46dcaf-9b3d-404c-9327-f114fd5d89                                                                                                    | IP address<br>hc7'. 15.0.0.59                               |  |  |  |  |  |  |
|                 | 23:38:06 () Message 640962 was processed with 'Forward' remedial action for recipient 'ee@mexesa.com' in batch '2b46dcaf-9b3d-404c-9327<br>f114fd5d89c7', Remediation status: Remediated.                                                                  | - SBRS Score<br>None                                        |  |  |  |  |  |  |
|                 | Copyrigh 🗙 🏭 Horne 🗔 + 🗄 L. [ Privacy States                                                                                                    | ment                                                        |  |  |  |  |  |  |

**Nota:** Pueden ocurrir varias soluciones, si configura en su ESA/SMA la función para buscar y remediar, puede remediar el mismo mensaje de CTR y también de ESA/SMA. Esto puede permitirle reenviar el mismo mensaje a una dirección de correo electrónico diferente a la configurada en el módulo de integración.